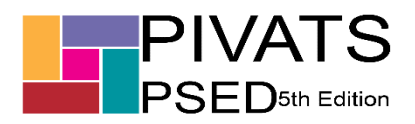

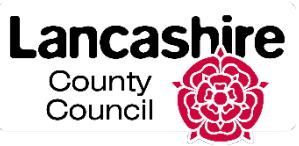

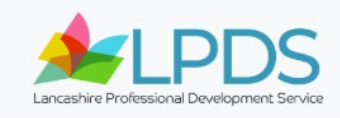

## **Ordering & Accessing PIVATS PSED Milestones**

**Placing and Order** 

To order the PIVATS PSED Milestones either as a full set or individually, first of all please visit the PIVATS home page accessible via the link <u>https://www.lancashire.gov.uk/lpds/pivats/</u> which will present you with the option below:

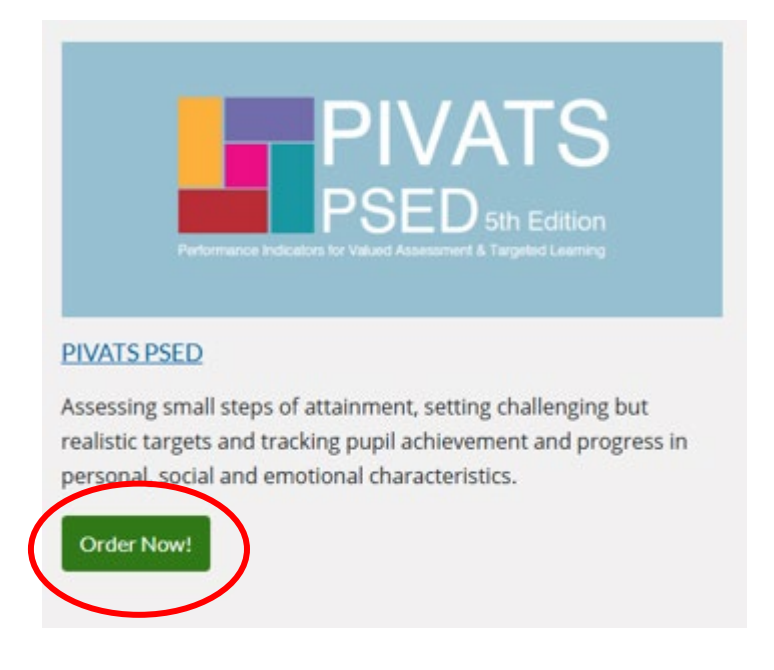

To start your order you should click on the button labelled "Order Now!" circled above.

This will take you to the page below:

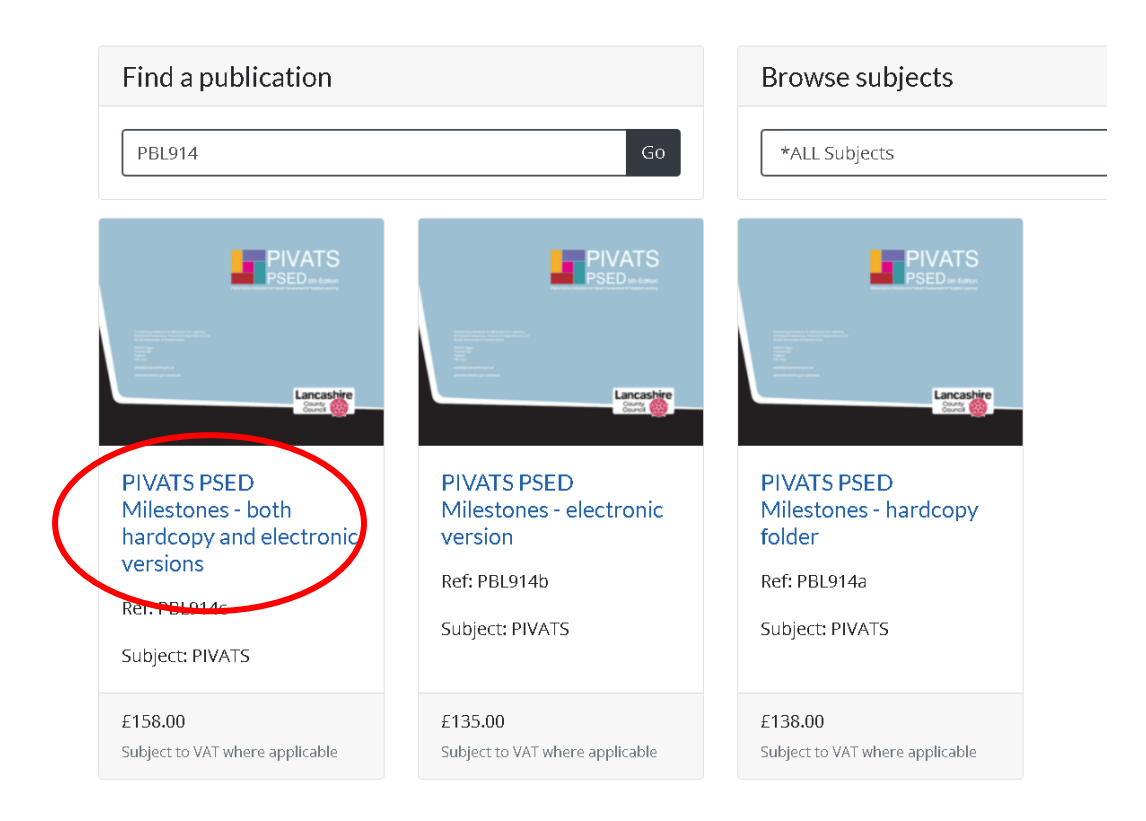

To select the option you want you should then click on the appropriate hyperlink provided (see example above).

In this example an order is being placed for PIVATS PSED in both electronic (PDF) and hard copy folder format.

| £158.00                 |                                                                                                    |
|-------------------------|----------------------------------------------------------------------------------------------------|
| Oty<br>1<br>Add to cart |                                                                                                    |
| Description             |                                                                                                    |
|                         | <ul> <li>PSED - Personal, Social and Emotional Development</li> <li>Assessing small steps of attainment, setting challenging but realistic targets and tracking pupil achievement and progress in personal, social and emotional characteristics.</li> <li>The PIVATS PSED provides a structured approach to assessing, planning for and measuring small steps in progress in the areas of personal, social and emotional characteristics of their development. The structure begins with small steps within the P-scales up to approximately the end of Key Stage 2.</li> <li>PIVATS PSED has been designed to be used in a variety of ways by different settings.</li> </ul> |

## PIVATS PSED Milestones - both hardcopy and electronic versions

A number should be placed in the "Qty" (quantity) box, once you have done this you should click on the button labelled "Add to Cart" (circled above)

Once you have done this you will see that your cart will be populated with your order in the top right hand corner of the screen (see example below):

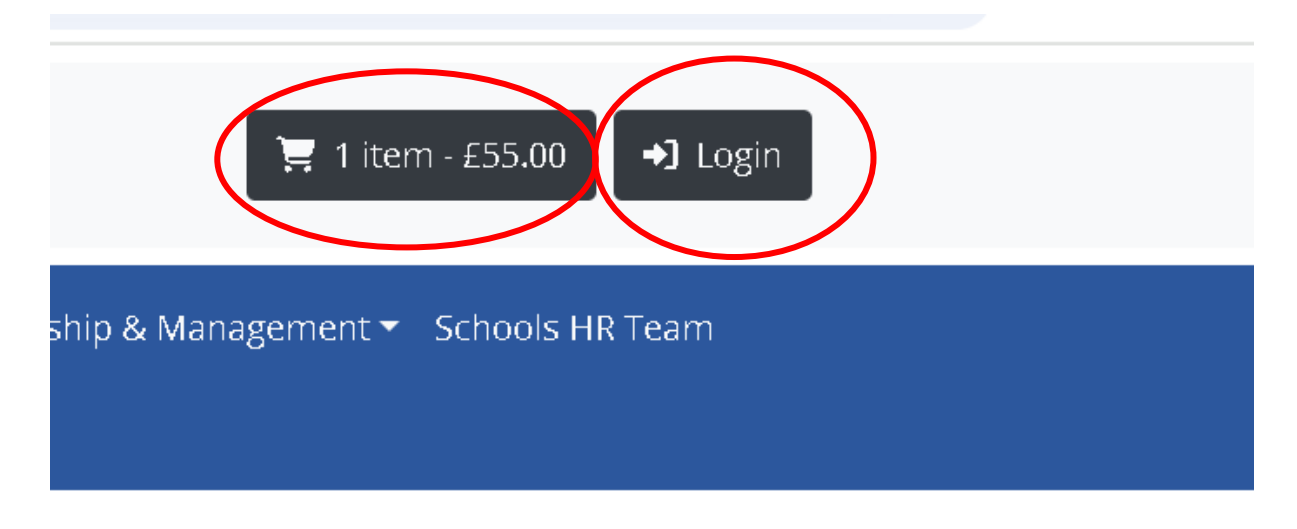

You are then in a position to proceed with your order.

To do so you need to login to the LPDS website by clicking on the "Login" button (circled above).

This will present you with the page below, if you or your school already have a username and password from previous orders you will need to submit them at this point, if you need to reset your password please use the "Forgot password" option (circled below). If you have not used the site before you will need to register for it. To do so, you will need to click on the link entitled "Register here", see below:

| Login                                |
|--------------------------------------|
| Username                             |
|                                      |
| Password                             |
|                                      |
| Forgot password?                     |
| Login                                |
| Don't have an account? Register here |

This will take you to the form, see below, when you have entered the necessary information, including your own password, you then need to click on the "Create account" button at the foot of the form to complete the process:

## Register

| Your details  |                                       |
|---------------|---------------------------------------|
| Title         | ○Mr ○Mrs ○Miss ○Ms ○Mx ○Dr ○Prof      |
| First name    |                                       |
| Surname       |                                       |
| Email address |                                       |
|               |                                       |
| School/estab  | lishment or address details           |
| Account type  | O Lancashire School/Establishment     |
|               | ○ Non Lancashire School/Establishment |
|               | ○ Self Funded                         |
|               | O LTA                                 |
| LA Number     | Barking and Dagenham (301)            |

Following the registration process you are now in a position to login into the system. To login you will need to revisit the page <u>https://www.lancashire.gov.uk/lpds/</u> adding your username and password before proceeding:

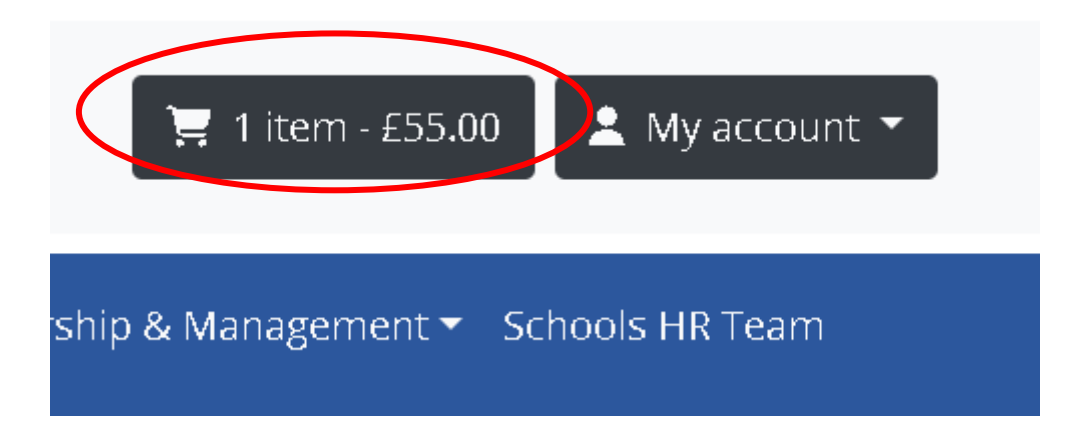

Once you have logged in you should then click on the button which contains the item(s) in your cart, also example circled above.

This will provide you with the details of the order you have placed, see below:

| Description       |                                                                                  | Price              | Qty         | Total      |
|-------------------|----------------------------------------------------------------------------------|--------------------|-------------|------------|
|                   | <b>Publication:</b> PIVATS PSED Milestones - both hardcopy and elect<br>versions | tronic £158.00     | 1<br>Remove | £158.00    |
|                   |                                                                                  |                    | Upda        | ate basket |
| Promotional codes | Cart Total                                                                       |                    |             |            |
| Promotional code  | Apply code Total                                                                 |                    |             | £158.00    |
|                   |                                                                                  | Proceed to checkou | t           |            |

**Shopping Cart** 

If you have been provided with a code to obtain a discount you should supply this in the box entitled "Promotional code" (circled above) and then click on the button labelled "Apply code".

You should then click on the button, also circled above, labelled "Proceed to checkout".

The page below will ask you to confirm your "Billing" and "Delivery" addresses. You will also be requested to advise which "Payment method" you wish to use, see options below before pressing the "Checkout" button (circled below):

| Payment method                |  |
|-------------------------------|--|
| ○ Invoice ○ Credit/Debit Card |  |
| Checkout                      |  |

The option "Invoice" was selected above and the "Checkout" button pressed. You are then presented with the page below:

Home / Checkout / Complete

## Thank you for your order

Thank you for placing your order.

| Your order reference is 14-12933-55780                                      |         |     |         |
|-----------------------------------------------------------------------------|---------|-----|---------|
| Description                                                                 | Price   | Qty | Total   |
| Publication: PIVATS PSED Milestones - both hardcopy and electronic versions | £158.00 | 1   | £158.00 |

If you choose to pay by debit/credit card the screen below will appear once you are content with the details you should the click on the button labelled "Proceed with payment" at the foot of the form (circled below):

| On the next page whilst the payment is | being processed please do not close the window, click refresh or click the Back button on your browser. |
|----------------------------------------|----------------------------------------------------------------------------------------------------|
|                                        |                                                                                                    |
| Description                            | Payment for LPDS Resources                                                                              |
| Order number                           | 14-12932-58048-KI28JO073V                                                                               |
| Order amount (£)                       | 135.00                                                                                                  |
| First name *                           | Philip                                                                                                  |
| Surname *                              | Gittins                                                                                                 |
| Email address                          |                                                                                                    |
| House name                             | PIVATS Team                                                                                             |
| House number                           |                                                                                                    |
| House number ext.                      |                                                                                                    |
| Street *                               | County Hall                                                                                             |
| Town/City *                            | Preston                                                                                                 |
| County                                 | Lancashire                                                                                              |
| Country *                              | United Kingdom 🗸                                                                                        |
| Postcode *                             | PR1 0LD                                                                                                 |
| Tel number                             | 01772 531475                                                                                            |
|                                        | Proceed with payment Can a                                                                              |
|                                        |                                                                                                    |

You should then complete the details in the form that appears, see example below, before clicking on the button labelled "Make Payment" *(please note this will activate once card details are entered)*.

|                                                | •                            |                                   |
|------------------------------------------------|------------------------------|-----------------------------------|
|                                                |                              |                                   |
| Order summary                                  |                              |                                   |
| Reference:                                     | 14-12932-580                 | 148-KI28JO073V                    |
| Description:                                   | Payment for L                | PDS Resources                     |
| Amount (GBP):                                  | £135.00                      |                                   |
| Payment details<br>*Indicates a required field |                              |                                   |
| Card number * 🗙                                |                              | Cardholder's name *               |
|                                                |                              |                                   |
| Enter a valid card number                      |                              |                                   |
| Expiry date *                                  |                              | Security code *                   |
| MM / YY                                        |                              | Last 3 digits on the back of card |
|                                                |                              |                                   |
| Billing address 💙                              |                              |                                   |
| PIVATS Team , County Hall , F                  | reston , PR10LD, Uni         | ted Kingdom                       |
|                                                |                              |                                   |
| Cardholder validation *                        |                              |                                   |
| Please complete the reCAPTCHA                  | before continuing            |                                   |
| l'm not a robot                                | reCAPTCHA<br>Privacy - Terms |                                   |
| Cancel                                         |                              | Make Payment                      |
|                                                |                              |                                   |

When you submit your transaction for processing by Worldpay you confirm your acceptance of <u>Worldpay's</u> <u>privacy policy</u> Irrespective of the payment option you have chosen when your order has been placed you will then receive an e-mail in the mailbox associated to the user account, that will look like the one below:

|   | Lancashire Professional Development Service - Online Publication Order                                                                                                    |
|---|----------------------------------------------------------------------------------------------------|
|   | do_not_reply@lancashire.gov.uk<br>To © Gittins, Philip                                                                                                    |
|   |                                                                                                    |
|   | Thank you for your order.                                                                                                    |
|   | The materials are unique on menink below, this link is live to up to today ofter purchase. Please download the materials to a computer in school as soon as possible.                                                                                                    |
| ( | https://lancashire.gov.uk/lpds//downloads/?id=E92AD63AF608389B1FEA6473B1B660D5                                                                                                    |
|   | Should a possistion require a password you can find this within the foldere themed. Electronic publications are not sent hard copy.                                                                                                    |
|   | These resources are owned by Lancashire County Council and are protected by copyright laws and international treaty provisions. Therefore, you must treat the resources like any other cop<br>documents may be reproduced by the purchaser for use within the purchaser's school/establishment. No part of these documents may be reproduced for the purposes of sale, hire or foan. |

Your Order Number is 14-12930

An invoice will follow in the post shortly, unless you are a Lancashire journal school then the fee will be taken from your budget accordingly.

To access the electronic (PDF) documents which form all or part of your order, you need to click on the hyperlink provided (circled above). Among the documents you will be presented with will be guidance which will provide instruction on how to extract and upload the resources to your hardware.